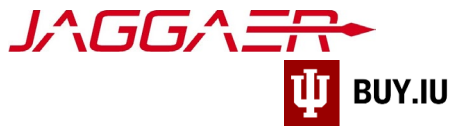

# Managing your Wire Transfer

A wire transfer is an electronic transfer of money, commonly to a foreign bank account. Payment methods are managed using your supplier portal.

This document outlines the process of adding wire transfer information to your supplier portal.

The Jaggaer portal is not accessible on mobile devices such as smartphones or tablets.

It must be accessed from a desktop computer.

First, access your supplier portal by <u>logging in on the Jaggaer supplier portal</u>. Once logged in, click **Indiana University** in the **Customer Portal Access** section.

| ñ          | JA                                                           | <i>5G∧≓</i> f                                               | SUPPLIER<br>NETWORK                     |          | Kathryn Janeway ▼<br>→                                                     | ★ In <sup>1</sup> ≜ <sup>2</sup> Search                          | (Alt+Q) Q                        |
|------------|--------------------------------------------------------------|-------------------------------------------------------------|-----------------------------------------|----------|----------------------------------------------------------------------------|------------------------------------------------------------------|----------------------------------|
|            | 🎢 Home > Supplier Portal H                                   | lome 🔻 〉 JAGGAER Supplier Network H                         | Home                                    |          |                                                                            |                                                                  |                                  |
|            | i JAGGAER revised its <u>Ser</u><br>described in our Service | vice Privacy Policy effective May 25, 20<br>Privacy Policy. | )18. By closing this banner, you acknow | ledge th | at when you use our Solution, we                                           | process your personal info                                       | ormation as 🗙                    |
| ,<br>L     | Kathryn Janewa                                               | y                                                           |                                         | ?        | JAGGAE                                                                     |                                                                  |                                  |
| <b>:</b>   | JAGGAER Network ID                                           | 10016024                                                    | 416                                     |          |                                                                            |                                                                  |                                  |
| ř.         | View Your Company's                                          | Network Profile                                             |                                         |          | Find Invoice                                                               |                                                                  | ?                                |
| <u>16.</u> | Send New User Registr                                        | ation Request                                               |                                         |          |                                                                            |                                                                  | Advanced Search                  |
| ¥          |                                                              |                                                             |                                         |          | To check payment status of an invo<br>an invoice, please enter the invoice | pice or send a message to a ci<br>e number then click the "Searc | ustomer regarding<br>:h" button. |
|            | Create Invoice /                                             | Credit Memo                                                 | Import Invoice                          | ?        | Invoice Number(s)                                                          |                                                                  | Q                                |
| <b>U</b> t | 🔺 No customers have a                                        | uthorized invoice creation for this supp                    | lier.                                   |          |                                                                            | Multiple values can be separa                                    | ated by a comma(,).              |
|            |                                                              |                                                             |                                         |          |                                                                            |                                                                  |                                  |
| <b>D</b>   | Customer Portal                                              | Access                                                      |                                         | ?        | Need Assistance?                                                           |                                                                  | ?                                |
|            | Customer                                                     | Registration Status                                         | Customer Contact                        |          | Help<br>Search for                                                         | Q                                                                |                                  |
|            | Indiana University                                           | Complete                                                    | Indiana University                      |          | Browse the Table of Contents                                               |                                                                  |                                  |
|            |                                                              |                                                             | View All Registrat                      | ions     | Training                                                                   |                                                                  |                                  |
|            |                                                              |                                                             |                                         |          | Online Training and Support                                                |                                                                  |                                  |

If it's the first time you're accessing your portal after your initial login, a pop-up window will appear notifying you that you are leaving the Jaggaer portal and continuing to the Indiana University portal.

Check the box next to "Don't show me this again" and click OK to dismiss the message and continue.

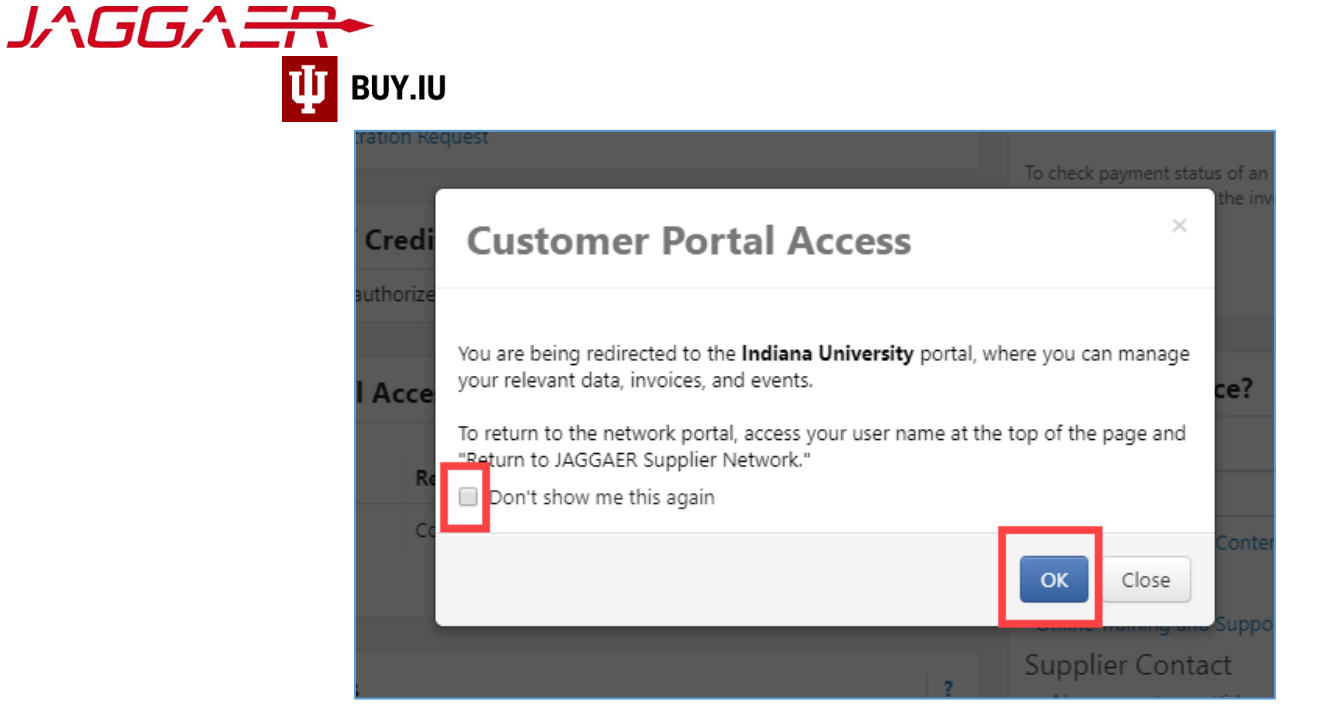

In the IU portal, click Manage Registration Profile to update your information.

| ñ             | 🔱 INDIANA UNIVERSI                                                                                                    | ГΥ                          | Kathryn Janeway 🔻                                                                                                    | <b>*</b> | Ļ |
|---------------|----------------------------------------------------------------------------------------------------|-----------------------------|----------------------------------------------------------------------------------------------------|----------|---|
| <u>م</u>      | <ul> <li>Home &gt; Customer Portal Home &gt; Home</li> <li>JAGGAER revised its <u>Service Privacy Policy</u> of described in our Service Privacy Policy.</li> </ul>                   | e - Janeway,<br>effective N | Kathryn<br>1ay 25, 2018. By closing this banner, you acknowledge that when you use our Solution, we process your personal information as                                                                                                    |          | × |
| ≱#<br>⊪.<br>¢ | Welcome to the Indiana Univer<br>Supplier Portal<br>We appreciate and look forward to our cont<br>business relationship.                                                              | <b>ersity</b><br>tinued     | Quick Links to Common Tasks         Manage Registration Profile         Sourcing Events                                                                                                    | ?        |   |
|               | Customer Contact           Name         Indiana University           Title         Supplier Workgroup           Email         supplier@iu.edu           Phone         +1 812-855-3720 | ?                           | Show Opening or Closing Soon   Comparison   Comparison | ents     |   |
|               |                                                                                                    |                             | Contracts                                                                                                    | ?        |   |

### Contents

| Add Wire Transfer    | . 3 |
|----------------------|-----|
| Update Wire Transfer | . 8 |
| Remove Wire Transfer | 11  |

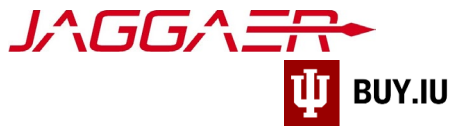

# Add Wire Transfer

#### First, click **Payment Information** in the left-hand menu then **Add Payment Information**.

| <b>.</b> | Janeway, Kathryn                                        | Payment Information                                                                                                    | ? |
|----------|---------------------------------------------------------|----------------------------------------------------------------------------------------------------|---|
|          | Registration <b>Complete</b> for:<br>Indiana University | Information on this page is used to determine how and where you will receive payment. Please ensure all information entered is<br>carefully checked for accuracy. Please enter an email address if you wish to receive an email notification regarding payments including<br>invoice, date, and amount. |   |
| h.       | Welcome                                                 | The order of prioritization of payment methods is:                                                                                                    |   |
| ·····    | Individual Overview                                     | <ul> <li>US Bank Payment Plus – Single Use Credit Card</li> <li>Setup between IU and US Bank is required to properly receive payment. Method will not be activated until setup is complete. Contact supplier@iu.odu</li> </ul>                                                                          |   |
| •        | Addresses 🗸                                             | Direct Deposit (ACH)                                                                                                    |   |
|          | Contacts 🗸                                              | <ul> <li>Payments are made based upon information entered into the supplier portal by the supplier.</li> <li>IU sends ACH payments in CCD format.</li> <li>IU only sends ACH payments to US-based bank accounts.</li> </ul>                                                                             |   |
|          | Payment Information 🛛 🗸                                 | Wire Transfer     Junited to foreign transactions only US based suppliers will be asked to submit direct deposit details if only wire transfer                                                                                                    |   |
|          | Tax Information                                         | <ul> <li>Method is approved before wire transfer will be sent.</li> <li>Payment must be made to a bank account in the same name as the supplier.</li> </ul>                                                                                                    |   |
|          | ~~~~~                                                   | Foreign Draft     O A foreign draft is an alternative to foreign currency. A foreign draft is a bank draft which is drawn on a financial institution                                                                                                    |   |
|          |                                                         |                                                                                                    |   |
|          |                                                         | Add Payment Information 🗸                                                                                                    |   |
|          |                                                         | Save Changes                                                                                                    |   |

#### Next, select **Wire Transfer** from the drop-down menu.

| <b>.</b>   | Individual Overview | <ul> <li>US Bank Payment Plus – Single Use Credit Card</li> <li>Setup between IU and US Bank is required to properly receive payment. Method will not be activated until setup is<br/>complete. Context unrelieved in adv.</li> </ul>     |
|------------|---------------------|----------------------------------------------------------------------------------------------------|
|            | Addresses           | Direct Deposit (ACH)                                                                                                    |
| 2 <b>8</b> | Contacts            | <ul> <li>Payments are made based upon information entered into the supplier portal by the supplier.</li> <li>IU sends ACH payments in CCD format.</li> <li>IU only sends ACH payments to LIS based bank accounts.</li> </ul>              |
| 17         | Payment Information | <ul> <li>Wire Transfer</li> </ul>                                                                                                    |
| lle.       | Tax Information     | <ul> <li>Limited to foreign transactions only. US based suppliers will be asked to submit direct deposit details if only wire transfer information is provided.</li> <li>Method is approved before wire transfer will be sent.</li> </ul> |
| •          |                     | <ul> <li>Payment must be made to a bank account in the same name as the supplier.</li> </ul>                                                                                                    |
|            |                     | Foreign Uraft     A fireign drafthis amaltemative to fereign currancy A foreign draft isra bank draft which is drawn on A financial Institution                                                                                           |
|            |                     |                                                                                                    |
|            |                     |                                                                                                    |
|            |                     | Add Payment Information                                                                                                    |
|            |                     | Direct Deposit (ACH)                                                                                                    |
|            |                     | Check                                                                                                    |
|            |                     | Wire Transfer                                                                                                    |
|            |                     |                                                                                                    |
|            |                     |                                                                                                    |
|            |                     | Save Changes                                                                                                    |

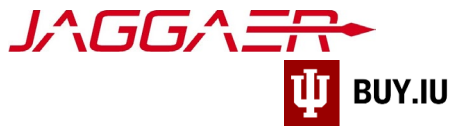

A new window opens and prompts you to enter your payment details. The table below describes what information should be entered in each field.

| Fields marked with a star are required.  |                                                                                                    |  |  |  |  |
|------------------------------------------|----------------------------------------------------------------------------------------------------|--|--|--|--|
| Field                                    | Description                                                                                                    |  |  |  |  |
| Payment Title                            | Enter "Wire Transfer" in this field.                                                                                                    |  |  |  |  |
| Remittance Address                       | The drop-down menu contains addresses previously entered on your profile during the onboarding process. Select a physical address associated with this payment method, if desired.                        |  |  |  |  |
| Electronic Remittance Email              | Enter an email address in this field if you wish to be notified when a payment is made using this information.                                                                                            |  |  |  |  |
| Currency                                 | Select your preferred currency from the drop-down menu. <b>If your</b><br><b>preferred currency is not listed, choose USD.</b> You are able to select<br>from a broader list of options in the next step. |  |  |  |  |
| Contact Name                             | The name of the individual associated with this payment information.                                                                                                    |  |  |  |  |
| Purpose                                  | Enter Intermediary bank information here.                                                                                                    |  |  |  |  |
| Active                                   | Defaulted to "Yes." Do not change this field.                                                                                                    |  |  |  |  |
| Country                                  | Select the country in which your bank is located from the drop-down menu.                                                                                                    |  |  |  |  |
| Bank Name                                | Enter the name of your financial institution. Ensure the name entered here matches your institution's full name. Discrepancies may result in delay of payment.                                            |  |  |  |  |
| Account Holder's Name                    | Full name of the individual to which the account belongs.                                                                                                    |  |  |  |  |
| Account Type                             | Choose the appropriate option, Checking or Savings, from the drop-<br>down menu.                                                                                                    |  |  |  |  |
| SWIFT/BIC                                | This information is provided by your financial institution and is used to transfer funds.                                                                                                    |  |  |  |  |
| International Routing Code (IRC)         | Some financial institutions use IRCs in combination with SWIFT/BIC codes. Contact your institution for details.                                                                                           |  |  |  |  |
| IBAN (International Bank Account Number) | This field may be required. This depends on the country in which your financial institution resides.                                                                                                    |  |  |  |  |
| Confirm IBAN                             | Re-enter the IBAN number from the previous field to verify its accuracy.                                                                                                    |  |  |  |  |
| Address fields                           | Enter the address of your financial institution, if desired.                                                                                                    |  |  |  |  |

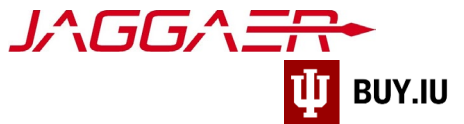

Once all required fields are complete, click **Save Changes** to save your work.

|    |                                | IVFRSI7         | <b>T</b> \/                       |                             |                       | Kathryn Janeway 🔻 🏴 🔺                          |
|----|--------------------------------|-----------------|-----------------------------------|-----------------------------|-----------------------|------------------------------------------------|
|    | <b></b>                        |                 | Edit Pavment                      | Information                 | ×                     |                                                |
|    | Registration > Manage Registra | ation Profile > |                                   |                             |                       |                                                |
|    |                                | 4               | Only associated countries an      | e displayed.                | ethod will not be     | activated until setup is                       |
|    |                                | ¥               | Payment Title *                   | Wire Transfer               | I by the supplier     | c.                                             |
|    | Payment Information            | *               | Country *                         | United States 🔹             | hands allowed allowed | site al statille life and surface to see a fea |
|    |                                | ~               | Payment Type *                    | Wire Transfer               | brint direct depo     | sit details if only wire transfer              |
| \$ |                                |                 | Electronic Remittance Email       | k.janeway@gmail.com         | ər.                   |                                                |
|    |                                |                 | Currency *                        | EUR                         | draft which is d      | rawn on a financial institution                |
|    |                                |                 | Contact Name                      |                             | be approved se        |                                                |
|    |                                |                 | naternational Routing code        |                             |                       |                                                |
|    |                                | _               | (IRC)                             |                             |                       |                                                |
|    |                                | А               | IBAN *                            | ****                        |                       |                                                |
|    |                                | v               |                                   | DE89 3704 0044 0532 0130 00 |                       |                                                |
|    |                                |                 | Confirm IBAN *                    | ****                        | _                     |                                                |
|    |                                |                 | Address Line 1                    | Königsbrücker Str. 15       | •                     | Save Changes                                   |
|    |                                |                 | ★ Required to Complete Registrati | ion Save Changes            | Close                 | Need Help?                                     |
| >  |                                |                 |                                   |                             |                       | Powered by JAGGAER   Privacy Policy            |

Next, specify your preferred currency in the **Additional Questions** section from the **Wire Transfer Currency** drop-down menu. In this example, we are requesting payment in Euro, so we will select "**EUR – Euro**" from the drop-down menu.

| fitle ▽                 | Payment Type  | Currency | Active |      |
|-------------------------|---------------|----------|--------|------|
| Vire Transfer           | Wire Transfer | EUR      | Yes    | Edit |
| Add Payment Information |               |          |        |      |
| ad aynen momauon        |               |          |        |      |
| dditional Questions     |               |          |        |      |
| /ire Transfer Currency  |               |          |        |      |
|                         |               |          |        |      |
| EUR - Euro              | ~             |          |        |      |
| EUR - Euro              | ~             |          |        |      |

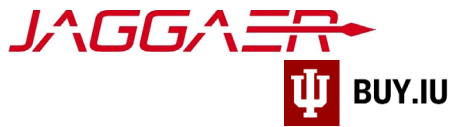

Finally, select the radio button next to Wire Transfer to confirm your preferred payment method. Click Save Changes.

| Please confirm the Payment Method you have selected: $\star$                                                   |
|----------------------------------------------------------------------------------------------------|
| Check (Paper check sent to selected remit address)     ACH     Wire Transfer     IU INTERNAL ONLY - DO NOT USE |

- Check (Paper check sent to selected remit address)
- ACH (Direct deposit electronically deposited into account provided Domestic US entities and Individuals)
- Wire Transfer (Electronic transfer of funds to bank account provided NON US entities and Individuals)

For Wire Payments IU requires an attachment be uploaded so that the Banking Information can be validated. Examples of valid attachments can be:

Wire - Document on bank or company letterhead indicating the account information of the payee. This should include Swift code, account holders name, and account number or IBAN number depending on country.

At the bottom of the **Payment Information** section, upload a supporting bank document that matches the wire details you previously input. This is a document (preferably on bank or company letterhead) indicating the account information of the payee. This should include **Swift code, account holders** name, and account number or IBAN number depending on country.

Click **Select File** under **Wire Attachment Upload**. An additional, *optional* field for intermediary bank information is also present.

| For Wire Payments, IU requires an uploaded attachment (preferrably on bank or company letterhead) so that the banking information can be verified. The attachment should                                                         |
|----------------------------------------------------------------------------------------------------|
| include the following:                                                                                                    |
| <ul> <li>Swift Code</li> <li>Account Holder's Name</li> <li>Bank name</li> <li>Account number</li> <li>IBAN (if applicable)</li> <li>Sort code (if applicable)</li> <li>Intermediary Bank information (if applicable)</li> </ul> |
| Wire Attachment Upload *                                                                                                    |
| Select file Drop file to attach, or browse.                                                                                                    |
| Intermediary Bank Upload (if applicable)                                                                                                    |
| Select file Drop file to attach, or browse.                                                                                                    |

After selecting and uploading your bank information document, Click Save Changes.

A supporting banking information document is REQUIRED. If this is missing, the registration process will be delayed.

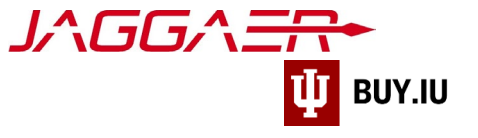

You will receive an email notifying you changes were made to your account. If additional information is needed, you will be contacted by our Supplier Data Management Team - helpmeiu@iu.edu

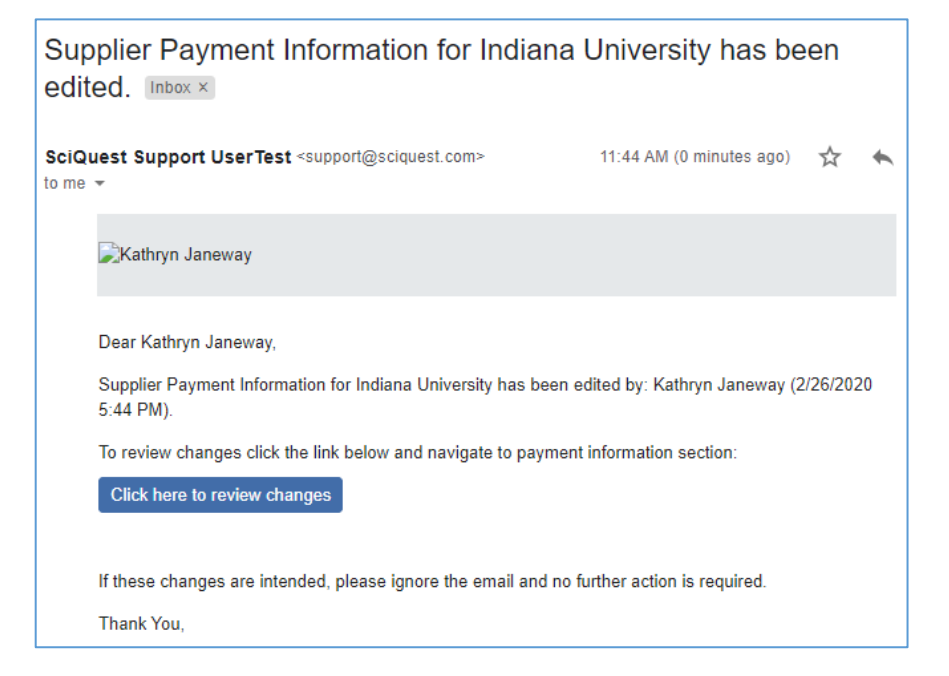

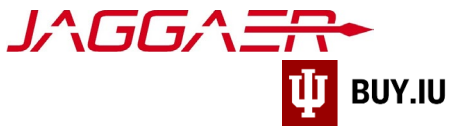

# Update Wire Transfer

Select **Payment Information** from the left-hand menu, then click **Edit** next to the wire transfer record you wish to update.

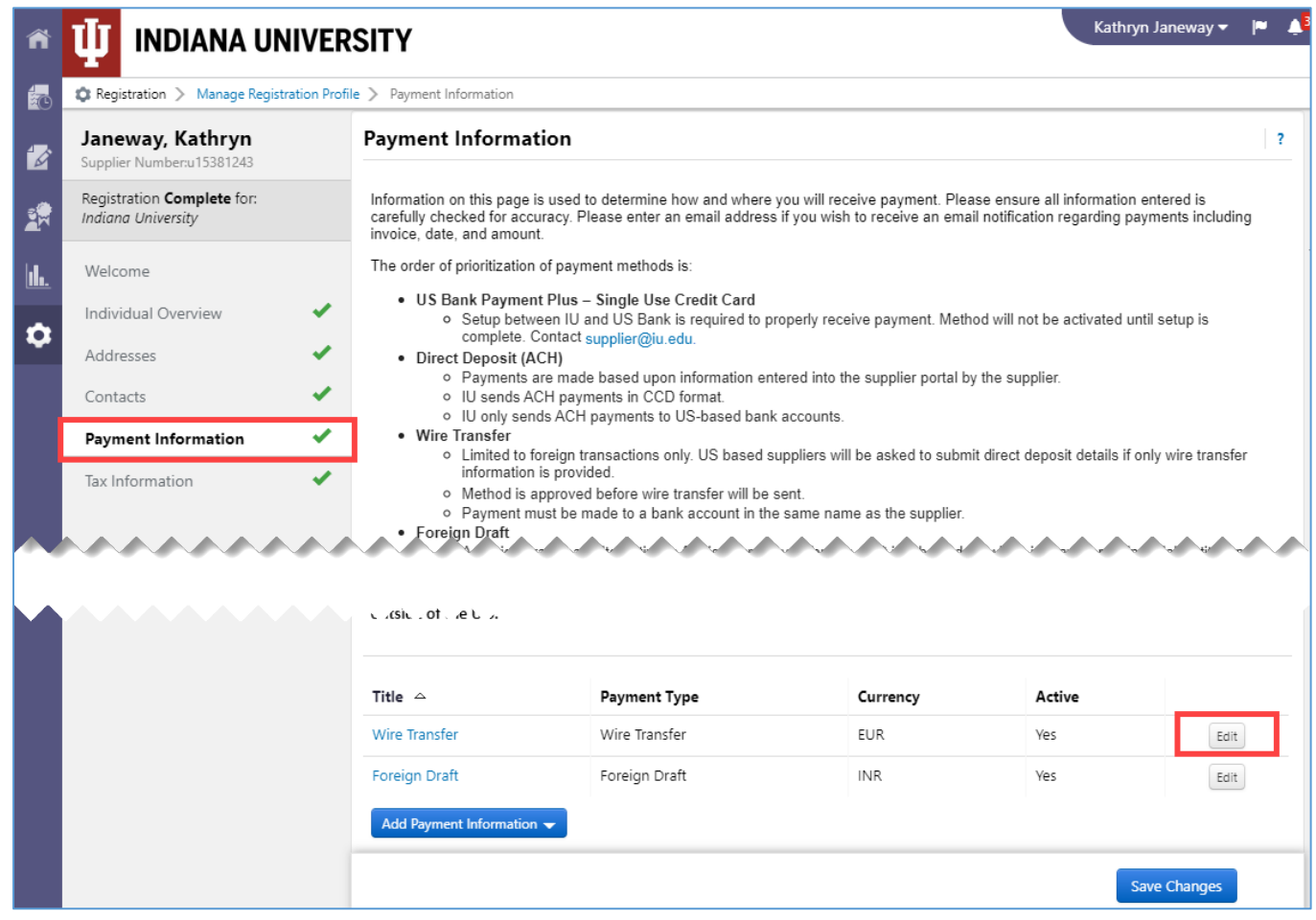

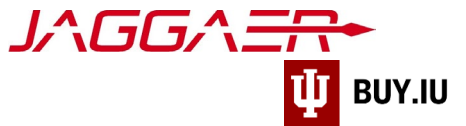

A new window opens which displays your current wire transfer information. Update the appropriate field(s) and click **Save Changes** to save your work.

| 1           | <b>TIT</b> INDIANA UNIVERSI                                                                                                    | <b>T</b> \/                         |                             |      | Kathryn Janeway 🔻 🏴 🔺                           |
|-------------|----------------------------------------------------------------------------------------------------|-------------------------------------|-----------------------------|------|-------------------------------------------------|
|             | <b>P</b>                                                                                                    | Edit Pavment                        | Information                 | ×    |                                                 |
|             | Registration > Manage Registration Profile >                                                                                                    | ,,                                  |                             | - 4  |                                                 |
| 12          | Individual Overview                                                                                                    | Only associated countries ar        | e displayed.                | eth  | od will not be activated until setup is         |
|             | Contacts                                                                                                    | Payment Title *                     | Wire Transfer               | il b | y the supplier.                                 |
| L.          | Payment Information 🗸                                                                                                    | Country *                           | United States 🔻             | - 88 |                                                 |
| <u>III.</u> | Tax Information                                                                                                    | Payment Type *                      | Wire Transfer               | bm   | it direct deposit details if only wire transfer |
| \$          |                                                                                                    | Electronic Remittance Email         | k.janeway@gmail.com         | ər.  |                                                 |
|             | Registration FAQ   View History                                                                                                    | Currency *                          | EUR                         | dr   | aft which is drawn on a financial institution   |
|             |                                                                                                    | Contact Name                        |                             | be   | approved separately.                            |
|             |                                                                                                    | international Rouding Lode<br>(IRC) |                             |      |                                                 |
|             | A                                                                                                    | IBAN *                              | ******                      |      |                                                 |
|             | , in the second second s |                                     | DE89 3704 0044 0532 0130 00 |      |                                                 |
|             |                                                                                                    | Confirm IBAN *                      | *****                       |      |                                                 |
|             |                                                                                                    | Address Line 1                      | Königsbrücker Str. 15       | -    | Save Changes                                    |
| <i>6</i> 0  |                                                                                                    | * Required to Complete Registrat    | ion Save Changes Clos       | e    | Need Help?                                      |
|             |                                                                                                    |                                     |                             |      | Powered by JAGGAER   Privacy Policy             |

If you make changes to the type of currency you wish to receive you must also update the **Wire Transfer Currency** field in the **Additional Questions** section.

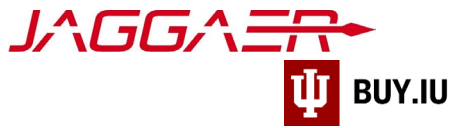

#### Update your currency using the drop-down menu and click Save Changes to save your work.

| 2         | Janeway, Kathryn<br>Supplier Number:u15381243           | Payment Information                                                                                                    | ? |  |  |  |  |
|-----------|---------------------------------------------------------|----------------------------------------------------------------------------------------------------|---|--|--|--|--|
| <u>u.</u> | Registration <b>Complete</b> for:<br>Indiana University | Information on this page is used to determine how and where you will receive payment. Please ensure all information entered is<br>carefully checked for accuracy. Please enter an email address if you wish to receive an email notification regarding payments including<br>invoice. date. and amount. |   |  |  |  |  |
| •         | Welcome                                                 | The order of prioritization of payment methods is:                                                                                                    |   |  |  |  |  |
|           | Individual Overview                                     | US Bank Payment Plus – Single Use Credit Card     Setup between IU and US Bank is required to properly receive payment. Method will not be activated until setup i     complete Contact supplication of used.                                                                                           |   |  |  |  |  |
|           | Addresses 🗸                                             | Direct Deposit (ACH)     Orect Deposit (ACH)     Orect Deposit (ACH)     Orect Deposit are made based upon information entered into the supplier portal by the supplier.     Orect Deposit ACH payments in CCD format.                                                                                  |   |  |  |  |  |
|           | Contacts 🗸                                              |                                                                                                    |   |  |  |  |  |
|           | Payment Information 🛛 🗸                                 | O ID only sends ACH payments to US-based bank accounts.     Wire Transfer                                                                                                    |   |  |  |  |  |
|           | Tax Information                                         | <ul> <li>Limited to foreign transactions only. US based suppliers will be asked to submit direct deposit details if only wire transfer information is provided.</li> <li>Method is approved before wire transfer will be sent.</li> </ul>                                                               |   |  |  |  |  |
|           | ~~~~                                                    | For transforment must be made to a bank account in the same name as the supplier.                                                                                                    |   |  |  |  |  |
|           |                                                         | Add Payment Information 👻                                                                                                    |   |  |  |  |  |
|           |                                                         | Additional Questions                                                                                                    |   |  |  |  |  |
|           |                                                         | Wire Transfer Currency       EUR - Euro                                                                                                    |   |  |  |  |  |
|           |                                                         | If a Foreign Draft is the desired payment method, select a Foreign Draft Currency below. Please note that Wire Transfer is a faster and more secure payment method than Foreign Draft. If Foreign Draft is your required payment method your payment may be delayed by several weeks.                   |   |  |  |  |  |
|           |                                                         | Foreign Draft Currency INR - Indian Rupee                                                                                                    |   |  |  |  |  |
|           |                                                         | Save Changes                                                                                                    |   |  |  |  |  |

#### If any of the bank details have changed, a new supporting bank document is required.

You will receive an email notifying you changes were made to your account. If additional information is needed, you will be contacted by our Supplier Data Management Team - helpmeiu@iu.edu

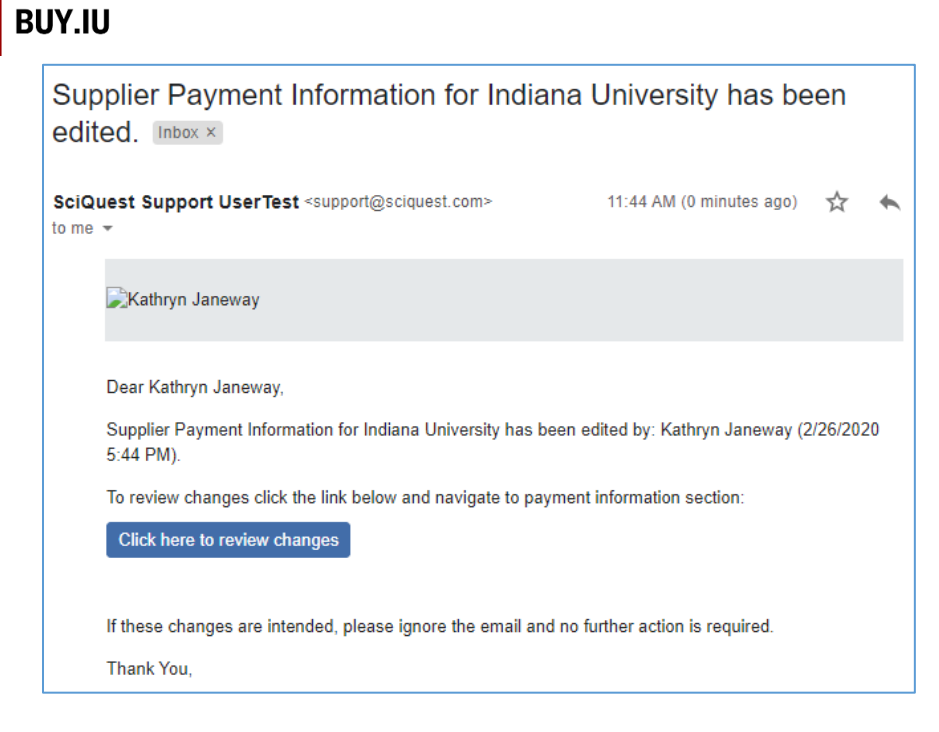

# Remove Wire Transfer

JAGGAER

It is not possible to remove wire transfer information from your supplier profile. Instead, the wire transfer record is inactivated. Inactivating wire transfer information means it will not be used for future payments.

You must have active wire transfer or US bank ACH/Direct Deposit payment information on file.

Indiana University does not mail checks internationally.

Select Payment Information in the left-hand menu, then Edit next to the wire transfer record you wish to inactivate.

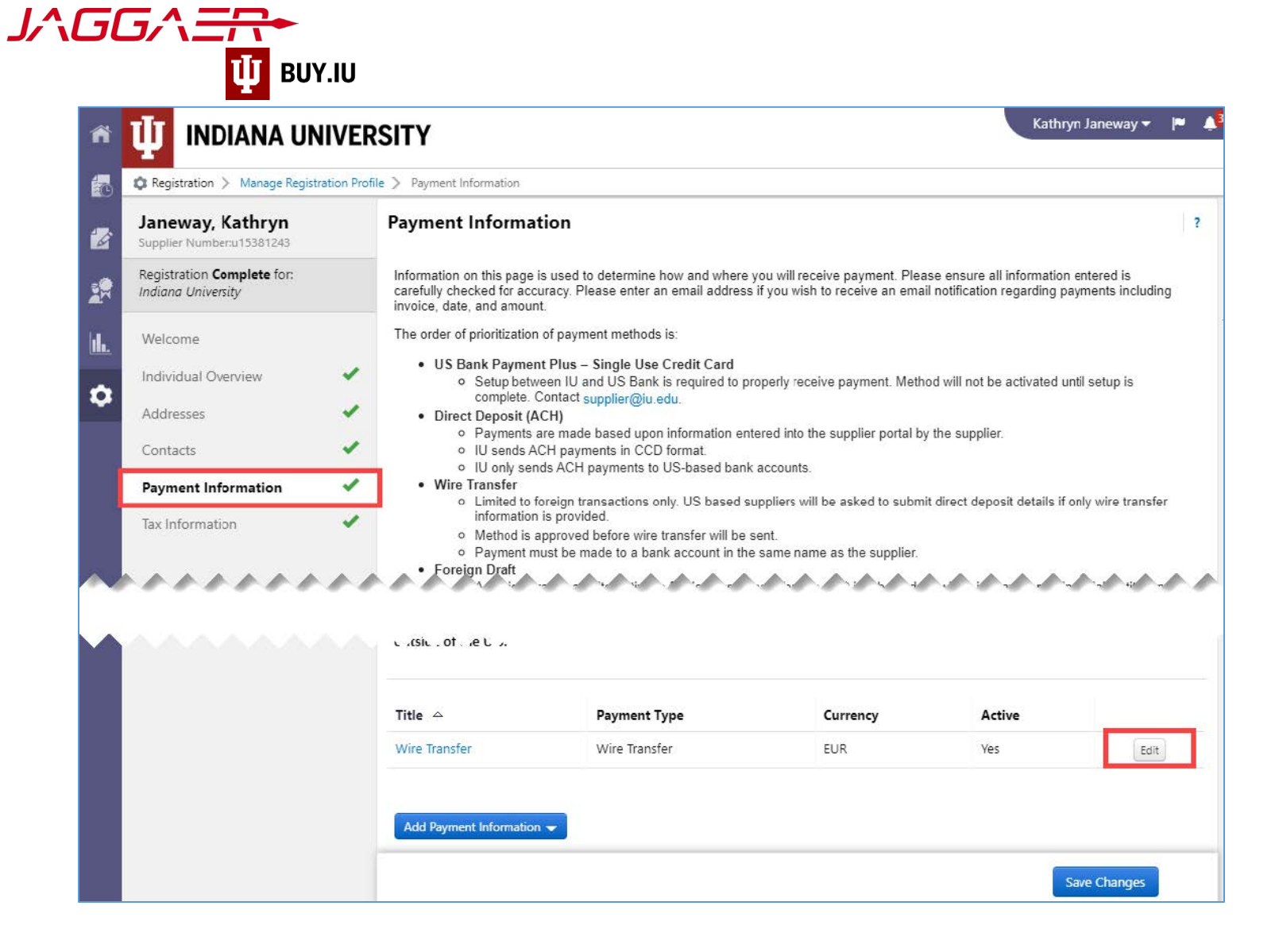

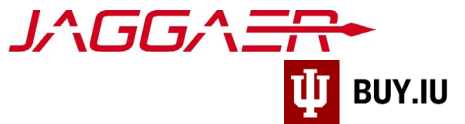

Click the "No" radio button next to Active to inactivate the wire transfer record. Click Save Changes to save your work.

| ñ | <b>U</b> I INDIANA UNIVERSI                  | FV                               |                             |                                        | Kathryn Janeway 🔻                           | <b>⊳</b> ≜    |
|---|----------------------------------------------|----------------------------------|-----------------------------|----------------------------------------|---------------------------------------------|---------------|
|   | Registration > Manage Registration Profile > | Edit Payment                     | Information                 | ×                                      |                                             |               |
|   | Tax Information                              |                                  |                             | A                                      |                                             |               |
|   |                                              | Only associated countries an     | re displayed.               | ∋r.                                    |                                             |               |
|   | Registration FAQ   View History              | Payment Title *                  | Wire Transfer               | draft which is dr                      | awn on a financial institution<br>parately. |               |
|   |                                              | Country *                        | Germany                     |                                        |                                             |               |
|   |                                              | Payment Type *                   | Wire Transfer               | ation up to date                       |                                             |               |
| • | л<br>Р                                       | Electronic Remittance Email      | k.janeway@gmail.com         | e address on file<br>pt of invoice bec | ause this is the shortest                   |               |
|   | p<br>in<br>8                                 | Currency *                       | EUR                         | f Procurement S                        | ervices at supplier@iu.edu o                | r             |
|   | D                                            | Contact Name                     |                             | n Draft is to be                       | selected for payment                        |               |
|   | U                                            | Purpose                          |                             |                                        |                                             |               |
|   | т                                            |                                  |                             | Act                                    | live                                        |               |
|   | v                                            | Active                           | Yes     No                  | Yes                                    | Edit                                        |               |
|   | F                                            | Bank Account                     |                             | Yes                                    | Edit                                        |               |
|   |                                              | Country *                        | Germany                     |                                        |                                             |               |
|   |                                              | ~~~~~                            |                             |                                        |                                             |               |
|   |                                              | ~                                |                             |                                        |                                             |               |
|   | Fe                                           |                                  | DE89 3704 0044 0532 0130 00 |                                        |                                             |               |
|   |                                              | Confirm IBAN *                   | *****                       |                                        |                                             |               |
|   |                                              | Address Line 1                   | Königsbrücker Str. 15       | •                                      | Save Changes                                |               |
|   |                                              | ★ Required to Complete Registrat | ion Save Changes Clo        | ose 🔍                                  | Need Help?                                  |               |
|   |                                              |                                  |                             |                                        | Powered by JAGGAER                          | rivacy Policy |

Your wire transfer record has been inactivated. You will receive an email notifying you changes were made to your account. If additional information is needed, you will be contacted by our Supplier Data Management Team.

| Supplier Payment Information for Indiana University has been edited. Inbox × |                                                                                                    |                          |                       |   |  |  |  |  |
|------------------------------------------------------------------------------|----------------------------------------------------------------------------------------------------|--------------------------|-----------------------|---|--|--|--|--|
| SciQu<br>to me                                                               | est Support UserTest <support@sciquest.com><br/>*</support@sciquest.com>                                        | 11:44 AM (0 minutes ago) | $\overleftrightarrow$ | * |  |  |  |  |
|                                                                              | 💭 Kathryn Janeway                                                                                               |                          |                       |   |  |  |  |  |
|                                                                              | Dear Kathryn Janeway,                                                                                           |                          |                       |   |  |  |  |  |
|                                                                              | Supplier Payment Information for Indiana University has been edited by: Kathryn Janeway (2/26/2020<br>5:44 PM). |                          |                       |   |  |  |  |  |
|                                                                              | To review changes click the link below and navigate to payment information section:                             |                          |                       |   |  |  |  |  |
|                                                                              | Click here to review changes                                                                                    |                          |                       |   |  |  |  |  |
|                                                                              | If these changes are intended, please ignore the email and no further action is required.                       |                          |                       |   |  |  |  |  |
|                                                                              | Thank You,                                                                                                    |                          |                       |   |  |  |  |  |